How to open a tech ticket.

- 1. Go to <a href="http://www.mauryk12.org/teachers\_staff/technology\_services">http://www.mauryk12.org/teachers\_staff/technology\_services</a>
- 2. Under links Click <u>Tech Tickets</u>
- 3. You will see a page that looks like this:

| Welcome to<br>TeamViewer Ser                                           | Servicecamp                     |
|------------------------------------------------------------------------|---------------------------------|
|                                                                        |                                 |
| Sign In                                                                | Sign Up                         |
| If you already have a Team<br>in'.<br>E-Mail<br>email@example.com      | /iewer account, login via 'sign |
| Password<br>Password<br>Please provide a password<br>Keep me signed in | j.                              |
| Si                                                                     | gn In                           |
| l forgot n                                                             | ny password                     |

4. If it is your first time logging in, click sign up, it will look like this:

| 🚗 Tea                        | <b>m</b> Viewer               |
|------------------------------|-------------------------------|
| Sign In                      | Sign Up                       |
| f you already have a TeamVi  | ewer account, login via 'sign |
| n instead of creating anothe | r account.                    |
| E-Mail                       |                               |
|                              |                               |
| Your name                    |                               |
|                              |                               |
| Password                     |                               |
|                              |                               |
| Subscribe to our free n      | ewsletter                     |
|                              | <b>2</b>                      |
| I'm not a robot              | Plant                         |

5. Enter you email address

- 6. Enter your Name
- 7. Enter a Password
- 8. Check the I'm not a robot box
- 9. Click Sign up
- 10. If it says you already have an account that is ok. Go back to sign in and click I forgot my password and enter your email and it will send you a link to reset it.
- 11. Go to the Sign In portion again and log in. You may see a Message pop up about adding this PC

| <ul> <li>To ensure the corneed to first confir<br/>have sent you a c<br/>authorization link,<br/>email within a rea<br/>your junk or span<br/>trusted Devices</li> </ul> | ntinued security of your account, you<br>mm this browser is a trusted device. We<br>onfirmation email containing a device<br>If you don't receive this verification<br>sonable amount of time, please check<br>of folder. Read further information about<br>, that is ok. | It will send you an email to add it. |
|----------------------------------------------------------------------------------------------------|----------------------------------------------------------------------------------------------------|--------------------------------------|
|                                                                                                    | Device successfully added<br>The device has been added to your trusted devices.<br>You can sign in now.                                                                                                    | ,                                    |
| After you add it, you will see                                                                                                    |                                                                                                    |                                      |
| 12. The Sign Up will only be done                                                                                                    | e once                                                                                                    |                                      |

13. Now go back to the Sign In page and log14. This will be the Page you will see:

| •• | This will be the rage you will see.                                                                                                 |    |  |
|----|----------------------------------------------------------------------------------------------------|----|--|
|    | Θ                                                                                                    | D. |  |
|    | Welcome to the MCPS Technology Ticket Portal<br>In this portal you may open new tickets or review the status of your existing ones. |    |  |
|    | Submit New Ticket My Tickets                                                                                                    |    |  |
|    |                                                                                                    |    |  |
|    |                                                                                                    |    |  |
|    | Maury County Public Schools : www.mauryk12.org                                                                                      |    |  |

- 15. Click Submit New Ticket
- 16. Scroll until you find your Location:

| ٥ |                                         |  |
|---|-----------------------------------------|--|
|   | Submit your request below               |  |
| 2 | BCMS<br>sattle creative Middle school   |  |
| 0 | BCES<br>Battle Crark Rementary School   |  |
|   | MCPSBOE<br>Beard of Education           |  |
|   | Baker<br>JR: Baker Elementary School    |  |
| e | Brown<br>Joseph Brown Elementary School |  |
| - | Culleoka<br>Culteia Unit School         |  |

## 17. Fill out the fields.

| Create New Ticket                  |                               |
|------------------------------------|-------------------------------|
| Requester*<br>Dray<br>Room Number* | Inboxes<br>Baker<br>Priority* |
| What do you need Help with?*       | Asset Tag                     |
| Subject*                           |                               |
| Description *                      |                               |
| Upload file                        |                               |
|                                    | Create Cancel                 |

- 18. Room Number is your room number or Location (Gym, Office Library Etc)
- 19. Priority is Priority.
- 20. What do you need Help with? Is a basic type of problem you are having so we can get an idea of the issue.
- 21. The Fields with an \* at the end are required
- 22. Subject is where you will put what you issue is
- 23. Description is a detailed description of the issue (anything that would be helpful in troubleshooting your problem).
- 24. Click Create. You and your tech will get an email of the ticket